# Hisense U980BE-2 Smartphone

# Bedienungsanleitung Deutsch

Erstellt von Hisense Communications Co., Ltd.

## Inhalt

| Vor dem Fortfahren lesen              | 4 |
|---------------------------------------|---|
| Sicherheitshinweise                   | 4 |
| Persönliche Daten und Datensicherheit | ô |
| Erste Schritte                        | Э |
| Schlüsselfunktionen                   | Э |
| Einsetzen der SIM/USIM-Karte10        | С |
| Einlegen der SD-Karte1                | 1 |
| Einsetzen der Batterie17              | 1 |
| Entfernen des Akkus 17                | 1 |
| Aufladen des Akkus12                  | 2 |
| Die Akku-Leistung1                    | 3 |
| Grundfunktionen1                      | 3 |
| Ein/-Ausschalten des Handys1          | 3 |
| Desktop-Manager14                     | 4 |
| Tätigen eines Anrufs16                | ô |
| Mit Personen in Kontakt treten17      | 7 |
| Telefonieren17                        | 7 |
| Anruflisten                           | 7 |

| Impressum                     | 17    |
|-------------------------------|-------|
| Nachrichten                   | 20    |
| E-Mail                        | 22    |
| Gmail                         | 23    |
| Im Internet surfen            | 24    |
| Karten                        | 24    |
| Verbindungen herstellen       | 25    |
| Entertainment                 |       |
| Verwendung weiterer Anwendung | gen33 |
| Verwalten des Mobiltelefons   |       |

## Vor dem Fortfahren lesen

## Sicherheitshinweise

Bitte lesen Sie die Sicherheitshinweise sorgfältig, um die richtige Verwendung des Mobiltelefons sicherzustellen.

- Lassen Sie Ihr Handy nicht herunterfallen, werfen Sie es nicht oder durchbohren Sie es nicht. Vermeiden Sie Stürze, setzen Sie es keinem Druck aus bzw. Verbiegen Sie das Handy nicht.
- Verwenden Sie das Handy nicht in einer feuchten Umgebung, wie dem Bad. Verhindern Sie, dass das Handy in einer Flüssigkeit liegt oder in Flüssigkeiten gewaschen wird.
- Sie dürfen das Mobiltelefon nicht einschalten, wenn es verboten ist, es zu benutzen oder wenn das Telefon Störungen oder Gefahren verursachen kann.
- Befolgen Sie alle Regeln oder Vorschriften in Krankenhäusern und Gesundheitseinrichtungen. Schalten Sie das Mobiltelefon in der Nähe von medizinischen

Geräten aus.

- Schalten Sie das Mobiltelefon in Flugzeugen ab. Das Telefon kann zu Störungen in den Steuerausrüstungen des Flugzeugs zu führen.
- Versuchen Sie nicht das Handy oder das Zubehör zu zerlegen. Nur qualifiziertes Personal darf das Handy warten oder reparieren.
- Stellen Sie das Mobiltelefon oder das Zubehör nicht in Behältern mit einem starken elektromagnetischen Feld.
- Legen Sie keine magnetischen Speichermedien in die N\u00e4he des Handys. Die Strahlung des Mobiltelefons kann die darauf gespeicherten Daten l\u00f6schen.
- Bringen Sie das Mobiltelefon nicht an Orte mit hohen Temperaturen oder verwenden Sie es an einem Ort mit brennbaren Gasen, wie einer Tankstelle.
- 12. Halten Sie das Mobiltelefon und sein Zubehör

von Kindern fern. Lassen Sie Kinder nicht das Mobiltelefon ohne Aufsicht verwenden.

- Verwenden Sie nur zugelassene Akkus und Ladegeräte, um Explosionsgefahr zu vermeiden.
- Beachten Sie alle Gesetze und Vorschriften über die Verwendung von Funkgeräten. Respektieren Sie die Privatsphäre und Rechte anderer, wenn Sie das Mobilgerät verwenden.
- Beachten Sie unbedingt die entsprechenden Anweisungen dieses Handbuchs bei der Verwendung des USB-Kabels. Andernfalls kann das Handy oder der PC beschädigt werden.
- Dieses Handbuch dient nur als Referenz. Beziehen Sie sich bitte als Standard auf den materiellen Gegenstand.

#### Persönliche Daten und Datensicherheit

Die Verwendung einiger Funktionen oder Anwendungen von Drittanbietern auf Ihrem Gerät, könnte im Verlust persönlicher Daten resultieren und die Daten anderen Parteien zugänglich machen. Verschiedene Maßnahmen werden

empfohlen, um Ihnen zu helfen, persönliche und vertrauliche Informationen zu schützen.

- Bewahren Sie das Gerät an einem sicheren Ort auf, um es vor unbefugtem Zugriff zu schützen.
- Aktivieren Sie die Bildschirmsperre des Geräts und setzen Sie ein Passwort oder erstellen Sie ein Entsperrmuster zur Freigabe des Bildschirms.
- Sichern Sie regelmäßig ihre persönlichen Daten auf der SIM/USIM- Karte, Speicherkarte oder im Telefonspeicher. Wenn Sie zu einem anderen Gerät wechseln, stellen Sie sicher, dass Sie persönliche Daten von ihrem alten Gerät verschieben oder löschen.
- Wenn Sie sich Sorgen über Viren in Nachrichten oder E-Mails machen, die Sie von Fremden erhalten, können Sie diese löschen, ohne sie zu öffnen.
- Wenn Sie das Gerät verwenden, um im Internet zu surfen, vermeiden Sie Webseiten, die ein Sicherheitsrisiko darstellen könnten, um den Diebstahl ihrer persönlichen Daten zu vermeiden.

- Wenn Sie Dienste wie Wi-Fi oder Bluetooth verwenden, erstellen Sie Kennwörter für die folgenden Dienste, um Unbefugten am Zugriff zu hindern. Wenn diese Dienste nicht in Gebrauch sind, schalten Sie sie ab.
- Installieren oder aktualisieren Sie Sicherheitssoftware f
  ür das Ger
  ät und scannen Sie regelm
  ä
  ßig auf Viren.
- Achten Sie darauf, Drittanbieter-Anwendungen von einer seriösen Quelle zu beziehen.
   Heruntergeladene Anwendungen von Drittanbietern sollten auf Viren gescannt werden.
- Installieren Sie Sicherheits-Software oder Patches die von Hisense oder von Drittanwendungsanbietern veröffentlicht werden.
- Einige Anwendungen benötigen und senden Standortinformationen. Als Ergebnis kann ein Dritter in der Lage sein, ihre Standortinformationen zu teilen.
- Das Gerät kann möglicherweise Erkennungsund Diagnoseinformationen an Anbieter von Drittanwendungen bereitstellen. Drittanbieter

nutzen diese Informationen , um ihre Produkte und Dienstleistungen zu verbessern.

# Erste Schritte

Alle Abbildungen in diesem Handbuch dienen nur als Referenz. Die tatsächlichen Display-Funktionen Ihres Handys können sich von den hier beschriebenen unterscheiden, je nach ihrer Softwareversion.

Schlüsselfunktionen

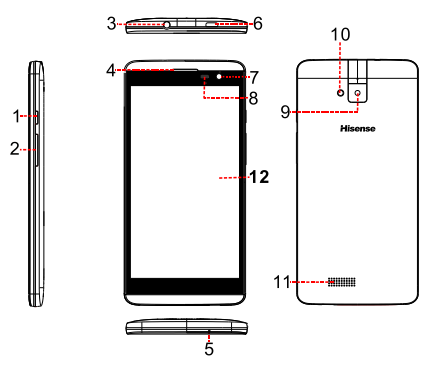

| 1 | EIN/AUS-Taste    | 7 | Frontkamera |
|---|------------------|---|-------------|
| 2 | Lautstärketasten | 8 | Lichtsensor |
| 3 | Kopfhörerbuchse  | 9 | Rückseitige |

|   |               |    | Kamera       |
|---|---------------|----|--------------|
| 4 | Empfänger     | 10 | Blitz        |
| 5 | Mikrofon      | 11 | Lautsprecher |
| 6 | USB-Anschluss | 12 | Touch-Screen |

#### Einsetzen der SIM/USIM-Karte

Ihr Telefon muss mit einer Karte von ihrem Dienstanbieter funktionieren. Die Karte enthält alle Informationen zu ihrem Abonnement.

Legen Sie die SIM/USIM-Karte mit den Metallkontakten nach unten ein und richten Sie die abgeschrägte Ecke an der des Steckplatzes aus.

#### Hinweis:

- Wenn keine Karte installiert ist , wird die Zeichenfolge "Kein SIM-Karte" auf dem Bildschirm angezeigt. Wenn es zu Fehlern beim Einlegen kommt oder die Karte beschädigt ist, wird die Zeichenfolge "Kein Dienst" auf dem Bildschirm angezeigt, nachdem das Telefon eingeschaltet wird.
- Wenn die Karte PIN-gesperrt ist, muss die PIN eingeben werden, bevor das Telefon freigeschaltet wird. Bitte wenden Sie sich an Ihren Netzbetreiber, wenn Sie Hilfe brauchen.

 Bitte vermeiden Sie beim Einsetzen der Karte mögliche Schäden, die durch Statik, Kratzer und Verbiegungen verursacht werden und halten Sie sie außerhalb der Reichweite von Kindern.

## Einlegen der SD-Karte

Legen Sie die SD-Karte mit den Metallkontakten nach unten ein und richten Sie die abgeschrägte Ecke an der des Steckplatzes aus.

## Einsetzen der Batterie

Sie müssen die Batterie installieren und aufladen, um das Handy verwenden zu können. Setzen Sie die Leiste an der Oberseite der Batterie in die Basis des Telefons. Stellen Sie sicher, dass Sie die Metallkontakte am Telefon berühren, dann drücken Sie den Akku nach unten bis dieser einrastet. Hinweis:

Ihr Telefon ist dafür ausgelegt, nur mit Original-Akkus und Ladegeräten verwendet zu werden. Die Verwendung anderer Akkus oder Ladegeräte kann zu Schäden am Handy führen und die Garantie erlischt.

#### Entfernen des Akkus

Stellen Sie sicher, dass das Handy ausgeschaltet ist, um zu vermeiden, dass wichtigen Informationen verloren gehen. Halten Sie das Ende des Akkus fest und entfernen Sie den Akku aus dem Telefon.

## Aufladen des Akkus

Neue Akkus sind nicht vollständig aufgeladen. Bevor Sie das Handy benutzen können, müssen Sie den Akku aufladen. Einige Akkus erreichen die beste Leistung erst nach mehreren vollständigen Lade-/Entladezyklen.

- Verbinden Sie das Datenkabel mit dem Ladegerät, stecken Sie ein Ende in den Datenport des Handys.
- Stecken Sie das andere Ende des Ladegeräts in die entsprechende Steckdose (100-240V AC).
- Wenn Ihr Telefon anzeigt, dass der Akku vollständig aufgeladen ist, entfernen Sie das Ladegerät.

## Hinweis:

- Stellen Sie vor dem Aufladen sicher, dass der Akku im Telefon installiert ist.
- 2. Der Akku kann sich allmählich entladen, auch wenn das Telefon ausgeschaltet ist. Wenn der Akku für eine lange Zeit entlädt, können die im Telefon gespeicherten Daten möglicherweise verloren gehen. Selbst wenn Sie das Handy für längere Zeit nicht benutzen, sollten Sie den Akku hin und wieder aufladen, um es vor der vollständigen Entladung zu bewahren.
- 3. Sie benötigen eine längere Ladezeit bei

niedrigerer Stromspannung.

- Die Ladezeit verlängert sich, wenn das Mobiltelefon während des Ladevorgangs betrieben wird.
- 5. Die normale Ladetemperatur liegt bei 0°C- 40°C.

#### Die Akku-Leistung

|                | 2500mAh (Standardakku) |
|----------------|------------------------|
| Standby-Zeit*  | 166 Stunden            |
| Gesprächszeit* | 240 Minuten            |

- Viele Bedingungen können die Standby-Zeit des Akkus beeinflussen, wie die lokalen Netzwerkbedingungen, die Telefoneinstellungen, häufige Verwendung, Verwendung von Datendiensten, usw.
- Die Akku-Leistung wird auch vom Ladezustand und der Temperatur beeinflusst.

## Grundfunktionen

## Ein/-Ausschalten des Handys

Einschalten des Handys: Drücken und halten Sie die EIN/AUS-Taste für mehr als 3 Sekunden gedrückt, um das Telefon einzuschalten.

Ausschalten des Handys: Drücken und halten Sie die EIN/AUS-Taste, um das Pop-up-Optionsmenü aufzurufen, wählen Sie "Ausschalten". Wenn es ausgeschaltet ist, können Sie keine Anrufe erhalten, tätigen oder andere Funktionen ausführen.

#### Desktop-Manager

#### Sperren des Bildschirms

Die Bildschirmsperre verhindert, dass unerwünschte Aktionen auf dem Touch-Screen ausgeführt werden, solange Sie das Handy nicht aktive benutzen. Wenn das Handy für einen bestimmten Zeitraum im Leerlauf belassen wird, wird der Bildschirm automatisch gesperrt, wenn die Bildschirmsperre in den Sicherheitseinstellungen aktiviert wurde.

#### Entsperren des Bildschirms

Sie können den Bildschirm entsprechend ihrer Einstellungen entsperren.

Die Standardmethode ist, das Schloss nach rechts zu ziehen, sobald der Bildschirm durch Drücken der Ein/Aus-Taste aktiviert wird.

#### Symbol hinzufügen:

Drücken und halten Sie ein ausgewähltes Symbol im Hauptmenü und ziehen Sie es auf den Desktop, nachdem Sie die Vibration spüren. Legen Sie es ab, wo Sie es wünschen, dann können Sie es loslassen.

#### Symbol löschen:

Drücken und halten Sie ein ausgewähltes Symbol auf dem Desktop. Es erscheint ein Symbol "x Löschen", nachdem Sie die Vibration spüren. Nun ziehen Sie das Symbol auf das "x Löschen "-Symbol, dann lassen Sie es los.

#### Statusleiste

Die Statusleiste am oberen Bildschirmrand zeigt die Statusinformationen und Benachrichtigungen des Telefons an.

#### Ändern des Hintergrundbildes

Durch langes Drücken auf den Desktop öffnet sich folgendes Menü: Gallerie / Live Hintergrundbilder / Motive Hintergrundbilder.

#### Benachrichtigungsfeld

Sie können Benachrichtigungen, wie ungelesenen Nachrichten oder verpasste Anrufe, direkt aus dem Benachrichtigungsfenster öffnen.

Zum öffnen der Konsole:

Halten Sie die Statusleiste mit dem Finger fest, und ziehen Sie sie nach unten.

## Zugriff auf Apps und Widgets

Um auf die Liste der Apps auf dem Startbildschirm zuzugreifen, berühren Sie .

Von der Liste der Apps können Sie:

 Ein Symbol berühren, um eine Anwendung zu öffnen.

• Die Registerkarte Widgets berühren, um zur Liste mit den Widgets zu wechseln.

#### Verwalten von Ordnern auf dem Startbildschirm

- Erstellen eines Ordners: Ziehen Sie ein Anwendungssymbol auf ein anderes Programmsymbol, um einen neuen Ordner zu erstellen, der beide Symbole enthält.
- Umbenennen eines Ordners: Berühren Sie auf dem Startbildschirm einen Ordner und berühren dann das Namensfeld unter dem Ordner.
- Löschen eines Ordners: Berühren und halten Sie auf dem Startbildschirm einen Ordner und ziehen Sie diesen auf das Symbol "x Löschen".

## Tätigen eines Anrufs

Klicken, um die Schnittstelle des Tastenblocks auf dem Bildschirm oder im Hauptmenü-Bildschirm aufzurufen. Geben Sie die Telefonnummer ein und klicken Sie , um einen Anruf zu tätigen. Drücken Sie auf den Knopf Beenden, um einen Anruf zu beenden. Wenn Sie einen Fehler bei der Eingabe machen, können Sie auf <sup>CE</sup> drücken, um die Nummer zu löschen oder halten Sie es, um alle Nummern zu löschen.

## Mit Personen in Kontakt treten

## Telefonieren

Geben Sie die Telefonnummer ein, klicken Sie , um einen Anruf zu tätigen. Klicken Sie Zahl zu löschen, die Sie nicht brauchen oder halten Sie es, um alle Nummern löschen.

## Anruflisten

- Öffnen, um Alle Anrufe, Verpasste Anrufe, Eingehende Anrufe, Ausgehende Anrufe anzuzeigen.
- Auswählen, um detaillierte Informationen anzuzeigen.
   Einen ausgewählten Anruf gedrückt halten, um ein Pop-up-Fenster des Untermenüs anzuzeigen.

#### Impressum

Alle Ihre Kontakte werden in alphabetischer Reihenfolge in einer Liste angezeigt, durch die Sie Scrollen können.

Klicken Sie auf die Menü-Taste, um das Untermenü aufzurufen: Anzeigen der

Kontakte/Import/Export/Konten/Einstellungen/

Kopieren/Speicherstatus/Batch-Betrieb.

## Hinzufügen eines Kontakts

Klicken Sie auf 📮, um einen neuen Kontakt auf das

Telefon oder die Karte hinzuzufügen.

## Suchen nach einem Kontakt

- Klicken Sie auf <sup>Q</sup>;
- Geben Sie die ersten Buchstaben des Kontaktnamens ein, alle Kontakte, die mit diesem Buchstaben beginnen, werden angezeigt.

## Hinzufügen von Kontakten zu den Favoriten

Berühren Sie einen Kontakt im Telefon und berühren Sie dann den Stern auf der rechten Seite des Kontaktnamens. Der Stern wird weiß.

## **Bearbeiten eines Kontakts**

Sie können zu jeder Zeit Änderungen an den Daten vornehmen, die Sie für einen Kontakt gespeichert haben.

1. Berühren Sie in der Kontaktliste den Kontakt,

den Sie bearbeiten möchten.

- Tippen Sie auf 
   <sup>
   </sup>
   .
- Tippen Sie auf die Kategorie der Kontaktinformationen, die Sie ändern möchten: Name, Telefonnummer, Email-Adresse oder jegliche anderen Informationen, die Sie zuvor festgehalten haben.
- Nehmen Sie die gewünschten Änderungen der Kontaktinformationen vor und drücken Sie anschließend auf "FERTIG". Um alle Änderungen abzubrechen, berühren Sie "Abbrechen".

# Verwenden Sie eine MikroSD-Karte, um ein Backup ihrer Kontakte zu machen.

- In der Kontaktliste, berühren Sie die Menütaste.
- Tippen Sie auf "Import/Export" im angezeigten Menü, um die benötigte Auswahl vorzunehmen.
- Tippen Sie auf OK, um die Daten ihrer Telefonkontakte auf die installierte MikroSD-Karte zu exportieren.

 Sie können die gesicherten .vcf-Dateien auf der MicroSD-Karte auf ihren Computer kopieren. Die Dateien werden im Ordner auf der MicroSD-Karte gespeichert.

## Verwalten von Gruppen

Erstellen einer Gruppe

- 1. Berühren Sie 🙅 in der Kontaktliste.
- Tippen Sie auf <sup>1</sup> in dem angezeigten Menü und gehen Sie dann auf Gruppe erstellen.
- Geben Sie den Namen ein und beachten Sie, dass Sie diesen der Gruppe zuweisen möchten. Dann legen Sie einen Klingelton fest.
- 4. Klicken Sie auf "FERTIGSTELLEN".

## Nachrichten

Die Nachrichten-Anwendung ermöglicht Ihnen Textnachrichten (SMS) und Multimedianachrichten (MMS) mit allen Leuten auszutauschen, die ein SMS -oder MMS-fähiges Handy benutzen.

## Erstellen einer Nachricht

Klicken Sie auf "NACHRICHT ERSTELLEN" , geben

Sie die Telefonnummer des Empfängers ein und

bearbeiten Sie den Inhalt.

Für die Telefonnummer:

- Sie können die Tastatur anklicken, um die Eingabe der Nummer direkt vorzunehmen.
- Sie können die Nummer aus den Kontakten auswählen.
- Sie können mehrere Nummern zum Senden auswählen.

#### Hinweis:

Wenn die Bearbeitung der Nachricht durch eingehende Anrufe, den Wecker, das Abschalten des Handys unterbrochen wird, werden die eingegebenen Texte vorübergehend gespeichert.

- Klicken Sie auf "Nachricht eingeben", um die Nachricht zu bearbeiten. Klicken Sie auf die Menütaste, klicken Sie auf "Betreff hinzufügen", um den Betreff der Nachricht hinzufügen. Ihr Mobiltelefon ist nun im MMS-Modus.
- Wenn Sie bereit sind, die Nachricht zu senden, klicken Sie auf " der " der ".

## Öffnen und Anzeigen einer Multimedia-Mitteilung

- Berühren Sie in der Nachrichtenliste, berühren Sie den Nachrichten-Thread, den Sie ansehen möchten.
- Tippen Sie auf die Multimedia-Nachricht, um die Nachricht anzuzeigen.

## E-Mail

Das Mobiltelefon stellt Ihnen auch eine E-Mail-Funktion bereit. Mit der E-Mail-Anwendung des Handys können Sie ihre E-Mail-Konten mit einigen der gängigsten E-Mail-Dienste auf dem Handy nutzen.

Hinzufügen eines E-Mail-Kontos

Wenn Sie die E-Mail-Anwendung zum ersten Mal verwenden, müssen Sie ein E-Mail -Konto konfigurieren. Der E-Mail-Setup-Assistent hilft Ihnen, das Konto zu konfigurieren. Eine Reihe von gängigen E-Mail-Systemen werden unterstützt. Sie können den gleichen E-Mail-Dienst verwenden, den Sie auf ihrem PC verwenden oder Sie können ein anderen E-Mail-Dienst wählen, den Sie auf ihrem PC benutzen können. Sie können auch weitere E-Mail-Dienste auswählen.

- 1. Berühren Sie E-Mail im Hauptmenü.
- Geben Sie den Benutzernamen und das Kennwort ein und tippen Sie auf Weiter.
- Wenn Sie die Einstellung beenden haben, tippen Sie auf Weiter.

Anzeigen einer E-Mail -Adresse

Auf dem Konten-Bildschirm, berühren Sie das

E-Mail-Konto, das Sie verwenden möchten.

## Gmail

Sie können Gmail öffnen und nutzen, um E-Mails von ihrem Konto auf jedem mobilen Gerät oder Browser zu lesen und zu schreiben. Gmail ist nicht nur über E-Mail. Ihr Gmail-Namen und das Passwort kann Ihnen Zugang zu allen Google-Anwendungen und Diensten geben.

Um GMail zu starten, berühren Sie das Symbol Gmail <sup>M</sup> auf dem Start- oder Alle Apps-Bildschirm. Das Telefon kann die Standard-Mailbox laden.

1. E-Mail lesen.

Tippen Sie auf eine Nachricht, um sie zu lesen. Ungelesene Nachrichten sind fett gedruckt.

2. E-Mails verwalten.

Aktivieren Sie das Kästchen neben einer Nachricht, um sie auszuwählen. Dann nutzen Sie die Symbole und Menüs am unteren Rand des Bildschirms, um die ausgewählten Nachrichten zu verwalten.

3. Ändern der Einstellungen.

Tippen Sie auf die Menü-Taste, um ihre Präferenzen zu ändern, Einstellungen oder Hilfe auszuwählen. Egal, wo Sie sich innerhalb von Gmail befinden, Sie können immer wieder zurück zum Posteingang gelangen, indem Sie in der linken oberen Ecke des Bildschirms drücken.

# Im Internet surfen

## Karten

Karten ermöglichen es ihren aktuellen Standort zu bestimmen, Verkehrsbedingungen in Echtzeit anzusehen (abhängig von der Verfügbarkeit in ihrer Region) und detaillierte Wegbeschreibungen zu ihrem Zielort zu erhalten. Sie können Satellitenbilder, Verkehrskarten oder ander Kartentypen ihres aktuellen Standorts ansehen.

 Aktivieren des Lokalisierungsdienstes Aktivieren Sie den Lokalisierungsdienst bevor Sie die Karten verwenden, um ihre Position zu bestimmen oder nach Sehenswürdigkeiten zu suchen.

- 1) Wählen Sie im Hauptmenü "Einstellungen".
- 2) Drücken Sie auf den Lokalisierungsdienst.
- 3) Wählen Sie GPS-Satelliten aus.
- 2. Suche nach Sehenswürdigkeiten
- 1) Drücken Sie auf der Karte
- Geben Sie die entsprechenden Suchbegriffe in das Suchfeld ein, und drücken Sie dann auf das Symbol Suche.
- Die Suchergebnisse werden angezeigt. Tippen Sie auf einen Ort, der Sie interessiert. Die Karten-App wird ihre Position auf der Karte anzeigen.
- 3. Wegbeschreibungen.
- 1) Während Sie eine Karte ansehen, berühren Sie

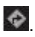

- Geben Sie Ihren Startpunkt in das erste Textfeld ein und das Ziel in das zweite Textfeld.
- Berühren Sie das Symbol der Wegbeschreibungen für eigenes Fahrzeug, öffentliche Verkehrsmittel oder zu Fuß.
- Tippen Sie auf Route berechnen. Die Wegbeschreibung wird in einer Liste angezeigt.
- Tippen Sie auf eine Richtung in der Liste, um es auf der Karte anzuzeigen.

Verbindungen herstellen

## 1 Mobilnetzwerk

Das Mobiltelefon wird automatisch mit dem 2G/3G Dienst (falls verfügbar) ihres Netzwerkanbieters konfiguriert, sobald Sie das Telefon zum ersten Mal einschalten. Die SIM/USIM-Karte muss dafür eingelegt sein.

Überprüfen der Netzwerkverbindung

- 1. Tippen Sie auf Einstellungen im Hauptmenü.
- Tippen Sie auf Mehr > Mobile Netzwerke> Zugangspunkte.
- Tippen Sie auf Namen von Zugangpunkten, um das Netzwerk zu überprüfen.

## 2 Wi-Fi

Aktivieren von Wi-Fi

1. Tippen Sie auf Einstellungen im Hauptmenü.

2. Tippen Sie auf Wi-Fi EIN.

Verbindungsherstellung mit einem drahtlosen Netzwerk

- 1. Tippen Sie auf Einstellungen im Hauptmenü.
- Tippen Sie auf Wi-Fi. Sie bekommen eine Liste der gefundenen WLAN-Netze im Abschnitt Wi-Fi-Netzwerke angezeigt.

## 3 Bluetooth

Ihr Mobiltelefon verfügt über Bluetooth, mit dem Sie eine drahtlose Verbindung mit anderen Bluetooth-Geräten herstellen können. Dadurch können Sie Dateien mit ihren Freunden teilen, Freisprechen mit einem Bluetooth-Headset oder auch die Fotos von ihrem Handy auf den PC übertragen.

Wenn Sie Bluetooth verwenden, denken Sie daran, innerhalb von 10 Metern von den anderen Bluetooth-Geräten zu bleiben, zu denen Sie eine Verbindung herstellen möchten. Seien Sie sich bewusst, dass Hindernisse wie Wände oder andere elektronische Geräte die Bluetooth-Verbindung stören könnten.

Einschalten von Bluetooth

- 1. Tippen Sie auf Einstellungen im Hauptmenü.
- Tippen Sie auf Bluetooth, um es EIN zu schalten. Wenn Bluetooth eingeschaltet ist, erscheint das Bluetooth-Symbol in der

Benachrichtigungsleiste.

 Tippen Sie auf Bluetooth-Einstellungen und berühren Sie den Namen des Geräts, um ihr Mobiltelefon für andere Bluetooth-Geräte sichtbar zu machen.

Identifizierung und Verbindungsherstellung zu einem Bluetooth-Gerät

Bevor Sie Bluetooth verwenden, identifizieren Sie ihr Handy mit einem anderen Bluetooth-Gerät, wie folgt:

- Stellen Sie sicher, dass die Bluetooth-Funktion auf ihrem Mobiltelefon aktiviert ist.
- Drücken Sie im Hauptmenü auf Einstellungen> Bluetooth. Ihr Mobiltelefon sucht dann nach Bluetooth -Geräten in ihrer Reichweite.
- Wenn erforderlich, geben Sie das Kennwort zur Identifizierung ein, um die Verbindung herzustellen.

## 4 Browser

Das Mobiltelefon kommt mit einem vorinstallierten Internet-Browser.

Öffnen des Browsers

- Berühren Sie das Browser-Symbol im Hauptmenü.
- Falls bekannte oder offene Wi -Fi-Netzwerke und mobile Datennetzwerke zur gleichen Zeit

verfügbar sind, wird das Telefon bevorzugt ein Wi-Fi-Netz für den Internetzugang auswählen.

 Drücken Sie auf die Menü-Taste, um das Optionsmenü des Browsers zu öffnen.

Öffnen einer Webseite

- Berühren Sie in einem Browser-Fenster das URL-Feld am oberen Rand des Bildschirms.
- Während Sie die Adresse eingeben, werden passende Adressen der Webseite auf dem Bildschirm erscheinen. Falls Sie die gewünschte Adresse sehen, berühren Sie sie, um zu dieser Webseite zu gelangen oder vervollständigen Sie

die Eingabe der gewünschte Webseite.

## Entertainment

Abgesehen davon, dass ihr Mobiltelefon ein Kommunikationsgerät und persönlicher Assistent ist, bietet es zusätzlich eine Vielzahl von Unterhaltungsmöglichkeiten an. Sie können Fotos machen, Videos und Audio clips aufnehmen, Musik herunterladen und anhören.

## Fotografieren und Aufnehmen von Videos

Die Kamera ist eine Kombination aus Kamera und Camcorder, die Sie verwenden können, um Fotos zu schießen und Bilder und Videos zu teilen. Aufrufen der Kamera

- Berühren Sie die Kamera , um die Kamera zu öffnen. Die Kamera öffnet im Querformat, bereit ein Foto oder ein Video aufzunehmen.
- Drücken Sie die Zurück-Taste, um die Kamera zu schließen.

Klicken Sie auf das Symbol, um den Kameramodus einzustellen:

| Symbol   | Funktion                             |
|----------|--------------------------------------|
| ŧ        | Einstellen der Belichtungsintensität |
| e        | In Smile-Modus wechseln.             |
| HDR      | In HDR –Modus wechseln.              |
| SCENE    | In Szenerie–Modus wechseln.          |
| <b>A</b> | Blitzmodus einstellen                |
|          | Belichtung, Farbwirkung,             |
|          | Szenenmodus, usw. einstellen         |

Aufnahme eines Fotos

Klicken Sie auf die Kamera, um ins Kamera-Menü zu gelangen.

Im Vorschau-Menü:

1. Sehen Sie Fotos an, die Sie aufgenommen haben.

- 2. Legen Sie die Parameter für die Fotos fest.
- Klicken Sie auf , um ein Foto aufzunehmen.

Aufnehmen eines Videos

- Öffnen Sie die Kamera App und wechseln Sie in den Camcorder-Modus.
- Falls nötig, ändern Sie die Camcorder-Einstellungen.
- Wählen Sie den Bildausschnitt, mit dem Sie das Video starten wollen.
- 4. Tippen Sie auf , um die Videoaufnahme zu starten.

## Verwendung der Galerie

Die Gallerieanwendung kann automatisch nach Bildern und Videos auf ihrem Mobiltelefon und der MikroSD-Karte suchen. Benutzen Sie die Gallerie, um Fotos und Videos in Ordner zu sortieren, Fotos zu betrachten und zu bearbeiten, schauen Sie Videos an, legen Sie ein Bild als Bildhintergrund fest oder verwenden Sie ein Foto in den Kontakten. Öffnen der Gallerie

Die Gallerieanwendung ordnet ihre Bilder und Videos gemäß der Speicherkarte an und gibt diese Dateien in Ordnern aus. Wählen Sie einen Ordner, um die darin enthaltenen Bilder und Videos anzusehen. Betrachten eines Bilds

- Berühren Sie in der Galerieanwendung die Ordner der Bilder, die Sie ansehen möchten.
- Berühren Sie das Bild, um es im Vollbildmodus zu betrachten.

#### Hinweis:

Der Bildbetrachter unterstützt die Rotationsfunktion. Wenn Sie Ihr Handy drehen, passt das Bild passt sich der Drehung an.

## Musikwiedergabe

Bevor Sie den MP3-Player verwenden können, müssen Sie Musikdateien von ihrem Computer auf die MicroSD-Karte kopieren.

Sobald Sie das getätigt haben, wird der Player die MicroSD-Karte nach Musikdateien durchsuchen. Nach der Suche, werden Sie in der Lage sein alle verfügbaren Musikdateien in der Musikbibliothek anzusehen.

Antippen um den MP3-Player zu öffnen.

- Künstler: Betrachten der verschiedene Songs der Künstler.
- Alben: Betrachten der verschiedene Listen der Alben.
- 3. Songs: Betrachten der Liste aller Songs.
- Playlists: Betrachten der aktuellen Playlist und der gespeicherten Playlists.
- 5. Jetztige Wiedergabe: Betrachten Sie den

aktuell wiedergegebenen Song.

## Hören von UKW-Radio

Das UKW Radio lässt Sie UKW Radioprogramme auf ihrem Mobiltelefon anhören. Das UKW Radio nutzt das Kabel des mitgelieferten Stereo-Headsets als Antenne. Bevor Sie die Anwendung öffnen, verbinden Sie das Headset mit der Kopfhörerbuchse ihres Mobiltelefons.

Suchen der Sendereinstellungen und abspielen:

Die Verwendung von Anyview Cast

Sie können den Bildschirm Ihres Mobilgeräts auf dem Fernseher anzeigen.

Anleitung zur Inbetriebnahme:

- Berühren Sie Anyview Cast auf dem Hauptmenü.
- Schalten Sie Anyview Cast ein.Sobald Anyview Casteingeschaltet ist, bekommen Sie eine Liste der gefundenen TV-Gerätenamen angezeigt.
- 3. Berühren Sie denTV-Gerätenamen, so dass

Sie das TV-Gerät und das Telefon verbinden können.

 Nach dem Verbindungsaufbau wird der Bildschirm des Mobilgerätsauf den TV-Bildschirm projiziert..

## Verwendung weiterer Anwendungen

## Taschenrechner

Führen Sie grundlegende Rechenfunktionen aus, wie Addition, Subtraktion, Multiplikation und Division.

- Berühren Sie das App-Symbol des Taschenrechners.
- Berühren Sie die Zahlen und Operationssymbole, um die Berechnung auszuführen.
- Berühren Sie i, um das Ergebnis Stelle für Stelle zu löschen, berühren und halten Sie
   i, um alles zu löschen.

## Kalender

Die Anwendung des Kalenders lässt Sie ihre Termin ansehen und bearbeiten.

Um die Kalenderansicht zu wechseln, tippen Sie

auf das Datum in der oberen linken Ecke des Bildschirms und wählen Sie Tag, Woche, Monat oder Agenda.

Erstellen einer Agenda

- Drücken Sie auf die Menü-Taste und klicken Sie auf "Neuer Event".
- Bevor Sie ein Event hinzufügen können, müssen Sie mindestens ein Kalenderkonto zu ihrem Gerät hinzufügen und den Kalender sichtbar machen.
- 3. Eingabe Eventname / Ort / Zeit und so weiter.
- 4. Klicken Sie auf "FERTIG".

Die neue Agenda wird im Kalendar-Menü angezeigt bei erneutem Öffnen.

## Uhr

Berühren Sie das App-Symbol der Uhr

## Alarm

## Einschalten des Alarms

- 1. Klicken Sie auf , um die Alarmliste zu öffnen, finden Sie den gewünschten Alarm.
- 2. Klicken Sie auf "AUS", um den Alarm

#### einzuschalten.

Drücken Sie im Alarmmenü auf die Menü-Taste, um das Pop-up-Menü der Einstellungen anzuzeigen. Hinweis:

1. Der Wecker funktioniert auch noch, wenn das

Telefon ausgeschaltet ist.

- Stellen Sie das Telefon nicht auf "Ton Aus", um die Alarmfunktion zu gewährleisten (es sei denn, der Vibrationsalarm ist immer eingeschaltet).
- Bitte wechseln Sie den Akku innerhalb einer Minute oder die im Telefon gespeicherten Informationen gehen bei niedrigem Energiestand verloren.

## Stoppuhr

Klicken Sie auf 🙆, um die Stoppuhr zu öffnen. Klicken Sie auf "Start", um die Stoppuhr zu starten, klicken Sie auf 🖆, um die Zeit aufzuzeichnen; Klicken Sie auf "STOP", um die Zeit zu stoppen, klicken Sie auf "🄊, um alle Zeiten zu löschen.

## Countdown

Klicken Sie auf , geben Sie die Zeit ein, dann klicken Sie auf "Start", um mit dem Countdown zu beginnen.

## Tonaufnahme

Sie können für eine lange Zeit aufnehmen. Bitte stellen Sie sicher, dass ihre MicroSD-Karte genügend Speicherplatz zur Verfügung hat.

## Aufnahme:

- Halten Sie das Telefon in der N\u00e4he der Schallquelle.
- Klicken Sie auf "O", um aufzunehmen, klicken Sie auf "O", um zu stoppen.
- Zum Beenden der Aufnahme können Sie "Verwerfen" oder "Speichern" auswählen.

# Verwalten des Mobiltelefons

Um das Mobiltelefon zu konfigurieren , berühren Sie Einstellungen.

## W-LAN und Netzwerke

- Wählen Sie eine andere Karte oder Modusauswahl.
- Stellen Sie die Anrufeinstellungen ein, wie: Zusatzleistungen, Vibrieren nach Verbindungsherstellung, usw.
- Klicken, um Wi-Fi oder Bluetooth einzuschalten und einzustellen.
- Ansehen der Datennutzung.
- Wenn Sie auf "Weiteres" klicken, können Sie folgendes tun:
  - Klicken, um den Flugzeugmodus einzuschalten.
  - VPN einrichten.
  - Einstellen von Tethering & Portabler Hotspot.
  - Einstellen des Mobilen Netzwerks
  - > USB-Internet ein- oder ausschalten

# Gerät

#### 1. Audioprofile:

Auswählen verschiedener vordefinierter Profile.

2. Anzeige

- Aktivieren oder Deaktivieren der Sperrbildschirm -Benachrichtigungen.
- Szenerie einstellen.
- Das Motiv auswählen.
- Das Hintergrundbild aus der Galerie / Live Hintergrundbild/Motive Hintergrundbild auswählen.
- Autorotation des Bildschirms aktivieren oder deaktivieren.
- Die Helligkeit einstellen.
- Die Schriftgröße wählen.
- Einstellen der Verzögerung, bevor der Bildschirm sich automatisch ausschaltet.
- Funkanzeige aktivieren oder deaktivieren.

#### 3. Speicher

Anzeige der externen (Mikro -SD) und der interne Speicherkapazität und Nutzung.

#### 4. Akku

Anzeige der Akku-Nutzungsdaten auf Basis der Prozesse und Anwendungen, welche die Batterie verwendet haben.

#### 5. Apps

Verwalten und entfernen installierter Apps; Anzeige und Steuerung von heruntergeladenen Apps; Apps auf SD-Karte; derzeit ausgeführte Dienste

# Persönliche Daten

#### 1. Lokalisierungsdienste

Aktivieren oder Deaktivieren des Zugangs zu Meinem Standort/GPS Satelliten/Wi-Fi und Mobilnetzwerkposition.

- 2. Sicherheit
- Bildschirmsperre mit Keiner Sperre / Schieben /Gesichtserkennung/Stimmenerkennung/ Muster / PIN oder Passwort.
- Bearbeiten der Inhaberinformationen, die auf dem Bildschirm der Bildschirmsperre angezeigt werden.
- Erfordernis einer numerischen PIN oder eines Passworts, um Ihr Handy zu entschlüsseln, jedes Mal, wenn Sie es einschalten.
- Einrichten der SIM-Kartensperre und bearbeiten der Passwörter.
- Sichtbar machen des Passworts oder nicht.
- Auswählen der Geräte-Administratoren.
- Installation von Apps erlauben oder nicht, die von außerhalb des Marktplatzes stammen.
- Verbieten oder warnen vor der Installation von Apps, die Schaden verursachen können.
- Anzeigen von vertrauenswürdigen CA-Zertifikaten;
- Installation von Zertifikaten von der SD-Karte

- Entfernen aller Zertifikate.
- 3. Sprache & Eingabe
- Sprache auswählen.
- Ein- oder Ausschalten des Persönlichen Wörterbuchs ..
- Wählen Sie die Standardsprache aus.
- Einstellen der Stimmsuche und der Sprach-zu-Text-Ausgabe.
- Einstellen der Zeigergeschwindigkeit.

#### 4. Backup & Reset

Sichern meiner Daten ein- oder ausschalten

Klicken Sie Telefon auf Werkseinstellungen zurücksetzen, um alle Daten auf dem Telefon zu löschen.

# System

#### 1. Datum und Uhrzeit

Einstellen des Datums, der Uhrzeit, Zeitzone und Formate.

- Das aktuelle Datum und die Uhrzeit werden auf dem Standby-Bildschirm angezeigt, wenn Sie die automatische Auswahl auswählen.
- Wenn Sie automatisch nicht auswählen, stellen Sie bitte das Datum und die Zeitzone ein.
- Einstellen des Formats der Uhrzeit und des Datums.

#### 2. Geplantes Ein-/Ausschalten

Auswählen Auto-Ein/Aus und die Zeit.

#### 3. Barrierefreiheit

- Aktivieren oder Deaktivieren der Rücksprecheinrichtung.
- Aktivieren oder Deaktivieren der Lupe / Gesten / Großer Text / Ein/Aus-Taste beendet Anruf / Auto-Rotationsbildschirm / Passwörter aussprechen / Barrierefreiheit / Abkürzung / Ausgabe Text-zu-Sprache.
- Auswahl der Drücken & Halte-Zeit.
- Verbessern der Barrierefreiheit im Netz.

#### 4. Über das Mobiltelefon

Berühren Sie die EinstellungenÜber→das Mobiltelefon, dann können Sie das folgende Untermenü sehen:

- System-Updates
- Rechtliche Hinweise, um die rechtlichen Hinweise von Open Source sehen und von google legal einzusehen
- •

ModelInummer, etc.